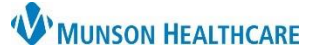

Cerner PowerChart Ambulatory EDUCATION

#### Accessing the Care Manager Organizer

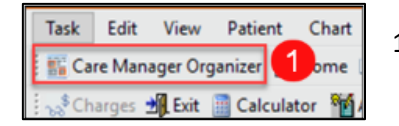

1. Open the Care Manager Organizer.

#### **Case by Status**

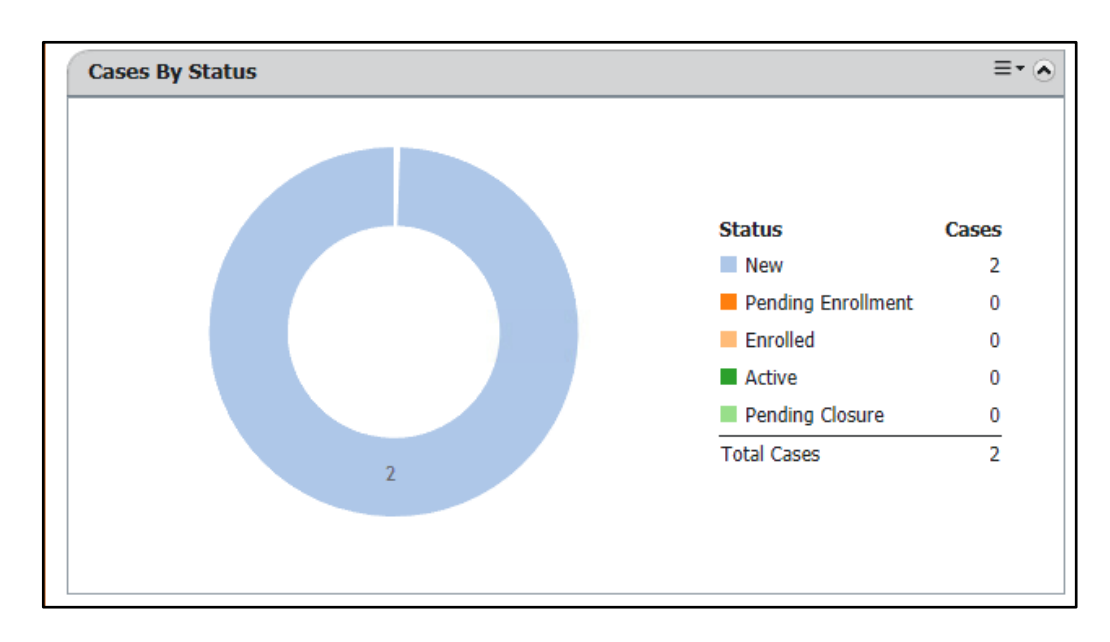

New – Case(s) that have been assigned to the care manager, but no action has been taken.

Pending Enrollment – Case(s) that are opened but the Enrollment and Consent portion has not been completed.

Enrolled – Consent and Enrollment are completed, but a care management encounter needs to be completed.

Active – A care management encounter is complete, and the care manager is actively working with the patient.

Pending Closure – The initial identification reason is no longer applicable; the patient cannot be reached, or the patient has declined services.

#### **Notes/Reminders**

Notes/Reminders (0)
All Visits

≡• 🔊 🛛 Th

This component displays reminders assigned to the care manager.

#### Organizer Observation Notifications

| Organizer Observation Notifications | ≣• ⊘ |
|-------------------------------------|------|
| All Visits                          |      |

The Organizer Observation Notifications shows a list of patients (in any status) that have recently had contact with the emergency department or inpatient setting. This information can be sorted by notification type and date.

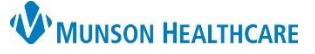

Cerner PowerChart Ambulatory EDUCATION

| Care Management Referrals                                                                                                    |                                                                        |                                                                                                    |                                                                                  |  |  |
|----------------------------------------------------------------------------------------------------|------------------------------------------------------------------------|----------------------------------------------------------------------------------------------------|----------------------------------------------------------------------------------|--|--|
| Care Management Referral                                                                                                    | E →  Care Management R                                                 | eferral allow manual ass                                                                                                    | ignment of patients.                                                             |  |  |
| Potential Cases (24)<br>Manage Colu                                                                                                    | Potential Cases are i<br>■ ■ ● Management, High F<br>Management(Peds). | Potential Cases are identified by three algorithms: Disease<br>Management, High Risk Adult and PMCA – Complex Chronic Care<br>Management(Peds). |                                                                                  |  |  |
| Add a Patient to Case List                                                                                                    |                                                                        |                                                                                                    |                                                                                  |  |  |
| Task       Edit       View       Patient       Chart       Chart         Image: Charges       Charges       Image: Calculator       Image: Calculator       Ima | Open the Care Manager Organ                                            | zer.                                                                                                    |                                                                                  |  |  |
| Potential Cases (24)                                                                                                    |                                                                        | ≣- ⊘ 2.                                                                                                    | Add the patient from                                                             |  |  |
| Manage Filters Filtered by: Disease 2                                                                                                    | Person Search: 🭳 c                                                     | Manage Columns                                                                                                    | Click on the box next                                                            |  |  |
| Manage Sorts Sorted By: Risk Score                                                                                                    |                                                                        | b.                                                                                                    | Click Assign Selected.                                                           |  |  |
| Risk Score Shown: CARDIAC Risk Type Two * Assigni                                                                                                    | ng Location: Community Care Managemen                                  | t 🗸 🖢 Assign Selected 🛛 OR                                                                                                    |                                                                                  |  |  |
| Person ent Visit D B S years Male DOB:                                                                                                    | Last ED Visit Last Outpatient Visit                                    | Payer/Health Plan/Line o                                                                                                    | Search for a specific<br>patient by entering the<br>name in the search<br>field. |  |  |
| Care Management Referral 3. If a                                                                                                    | referral is received, the patien                                       | can be added manually                                                                                                    | , by clicking on Search                                                          |  |  |

for a Person within the Care Management Referral tab. The Enter Case Details window will open.

| Enter Ca | se Details          |                           | 23     |
|----------|---------------------|---------------------------|--------|
| ZZTEST   | , AZALEA            |                           |        |
|          | Assigning Location: | Community Care Management |        |
| 2        | * Referral Source:  | ~                         |        |
|          | Referral Reason:    | ~                         |        |
|          | Case Type:          |                           | ~      |
|          |                     | Create Case               | Cancel |

- a. Enter the required details.
- b. Click Create Case.

#### Adjust Filters to Search for Eligible Patients Suggested by Automated Record Review

The system will automatically search for patients that are high risk and add these patients to the Potential Cases list. This task may yield high numbers of patients, which can be narrowed down through filters.

| Potential Cases (24) |                                  |  |  |
|----------------------|----------------------------------|--|--|
| Manage Filters       | ered by: Disease Management      |  |  |
| Manage Sorts         | 2 ted By: Risk Score(Descending) |  |  |

Search for a Person

1. Click the Manage Filters button within the Potential Cases tab, to locate patients.

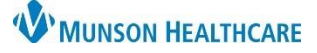

Cerner PowerChart Ambulatory EDUCATION

| Set Filters                                                                |                                        |       | X                      | a.     | Select the desired Program from       |
|----------------------------------------------------------------------------|----------------------------------------|-------|------------------------|--------|---------------------------------------|
| * Program                                                                  | Attributed Provider's                  | Organ | nization               |        | the drop-down menu.                   |
| Disease Management a                                                       | <ul> <li>Select an Organiza</li> </ul> | ation | •                      | b.     | Select the desired Health Plan        |
| Payer                                                                      | Health Plan                            |       |                        |        | from the drop-down menu.              |
| Select Payer                                                               | ▼ Select Health Plan                   | 1     | b 🔽                    | с.     | Click Apply.                          |
|                                                                            |                                        |       | c Apply Cancel         |        |                                       |
| Potential Cases (24)                                                       |                                        |       |                        |        |                                       |
| Manage Filters 1 ered by: Disease M<br>Manage Sorts 2 ted By: Risk Score(I | ianagement<br>Descending)              |       |                        |        |                                       |
| Manage Sorts                                                               | 22                                     |       |                        |        |                                       |
| Apply up to three levels of sorting.                                       | Reset Sorts                            |       |                        |        |                                       |
| * Required fields are marked with an asterisk.                             |                                        |       |                        |        |                                       |
| * Primary Sort                                                             |                                        | 2.    | Click the Manage Sor   | ts but | ton to further sort the patient list. |
| Risk Score a Add Level                                                     |                                        |       |                        |        |                                       |
| Last ED Visit                                                              |                                        | a.    | Select the desired Pri | mary   | Sort from the drop-down menu.         |
| Total Recent ED Visits                                                     |                                        | b.    | Click Apply.           |        |                                       |
| Last Inpatient Visit                                                       | Apply Cancel                           |       | ,                      |        |                                       |
| Last Outpatient Visit                                                      | Cancer                                 |       |                        |        |                                       |
| Total Recent Outpatient Visits                                             | nigh                                   |       |                        |        |                                       |

### **Viewing Potential Case Information**

Unmet Measures Count

| Potential Cases (24)                                                      |                                        |                      |                                            | Manage (                                   | ≡• 🔊                     |
|---------------------------------------------------------------------------|----------------------------------------|----------------------|--------------------------------------------|--------------------------------------------|--------------------------|
| Person                                                                    | Program Identified                     | Last Inpatient Visit | Last ED Visit                              | Last Outpatient Visit                      | Payer/Health Pl          |
| <ul> <li>Doe, Jason S 1</li> <li>42 years Male DOB: 05/04/1980</li> </ul> | High-Risk Senior 2<br>08/29/2014 21:52 |                      | 03/05/2015 05:50<br>Total Recent Visits: 2 | 04/05/2015 07:30<br>Total Recent Visits: 1 | Mock Payer<br>Mock Payer |
|                                                                           | +3 more                                |                      | 3 View Visit Details                       | View Visit Details                         | Mock Payer<br>+1 more    |

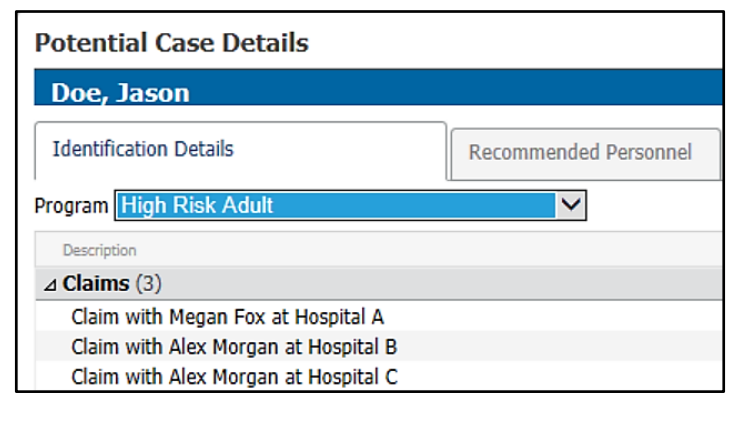

- 1. Within the Potential Cases tab, click on the patient's name to open the patient's chart.
- 2. Click on the Program Identified hyperlink to open the Potential Case Details (image below).
- 3. Click on the View Visit Details hyperlink to view the patient's Last ED Visit.
- 4. Click on the View Visit Details hyperlink to view the patient's Last Outpatient Visit.

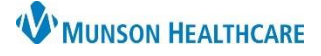

#### Cerner PowerChart Ambulatory EDUCATION

### Viewing Patient Information from the Case List

| Care Manager Organizer                                               |                     |                                    |                              |  |  |  |
|----------------------------------------------------------------------|---------------------|------------------------------------|------------------------------|--|--|--|
|                                                                      |                     |                                    |                              |  |  |  |
| Overview X                                                           | ase List            | × +                                | 2 ≡•                         |  |  |  |
| Case List for: TSTAcctEisenga, CareMgA                               | mb3 Brandi 🗸 Case   | Relationship: Primary and Secondar | y 🗸 🗧 Filter                 |  |  |  |
| C Error loading columns. 1 column encountered an error. More Details |                     |                                    |                              |  |  |  |
| Patient Information                                                  | Case Status         |                                    | ×                            |  |  |  |
| demographics 1, pati 5<br>DOB: JAN 09, 1970                          | New<br>91 days      | demographics 1, patin              | fo                           |  |  |  |
| Clark, Jennifer Lamo 78<br>DOB: FEB 06, 1944                         | Enrolled<br>76 days | Manage Case                        | ≡• .                         |  |  |  |
| Newsted, Jason Kei 67 N<br>DOB: MAY 24, 1955                         | Active<br>70 days   | ⊿ Case Details                     |                              |  |  |  |
| *demographics 4, pat 5<br>DOB: JAN 19, 1970                          | Enrolled<br>13 days | Referral Source:                   | Caregiver                    |  |  |  |
| Gilmour, David Matth 5                                               | Enrolled            | Referral Reason:                   | Multiple ED/Inpatient visits |  |  |  |
| DOB: MAY 04, 1970                                                    | 27 days             | Case Type:                         | Disease Management           |  |  |  |
|                                                                      |                     | ⊿ Case Dates                       |                              |  |  |  |
|                                                                      |                     | Date Assigned:                     | 09/13/2022                   |  |  |  |
|                                                                      |                     | Date Enrolled:                     |                              |  |  |  |
|                                                                      |                     | ⊿ Case Personnel                   |                              |  |  |  |

 Within the Case List tab, patient information can be viewed at a glance by clicking in the field next to the patient's name.

> Note: Clicking on the patient's name will open the patient's full chart. Click in the blank portion of the field next to the patient's name will open to the preview pane.

| Clear All                                                                                     | ×     |
|-----------------------------------------------------------------------------------------------|-------|
| Filters 2                                                                                     |       |
| ▼ Case Status                                                                                 | Clear |
| ▼ Case Type                                                                                   | Clear |
| Communication Events Duration This Month                                                      | Clear |
| <ul> <li>&lt; 20 minutes for current month</li> <li>&lt; 20 minutes for last month</li> </ul> |       |

- 2. Click on the Filter button.
- 3. A commonly used filter is Communication Events Duration This Month. This will assist with Medicare and care coordination billing.